## 目次

1. マイナンバーカードの受取予約

2. 電子証明書の更新予約

3. マイナンバーカードの申請予約

4. 予約の変更

5. 予約の取消

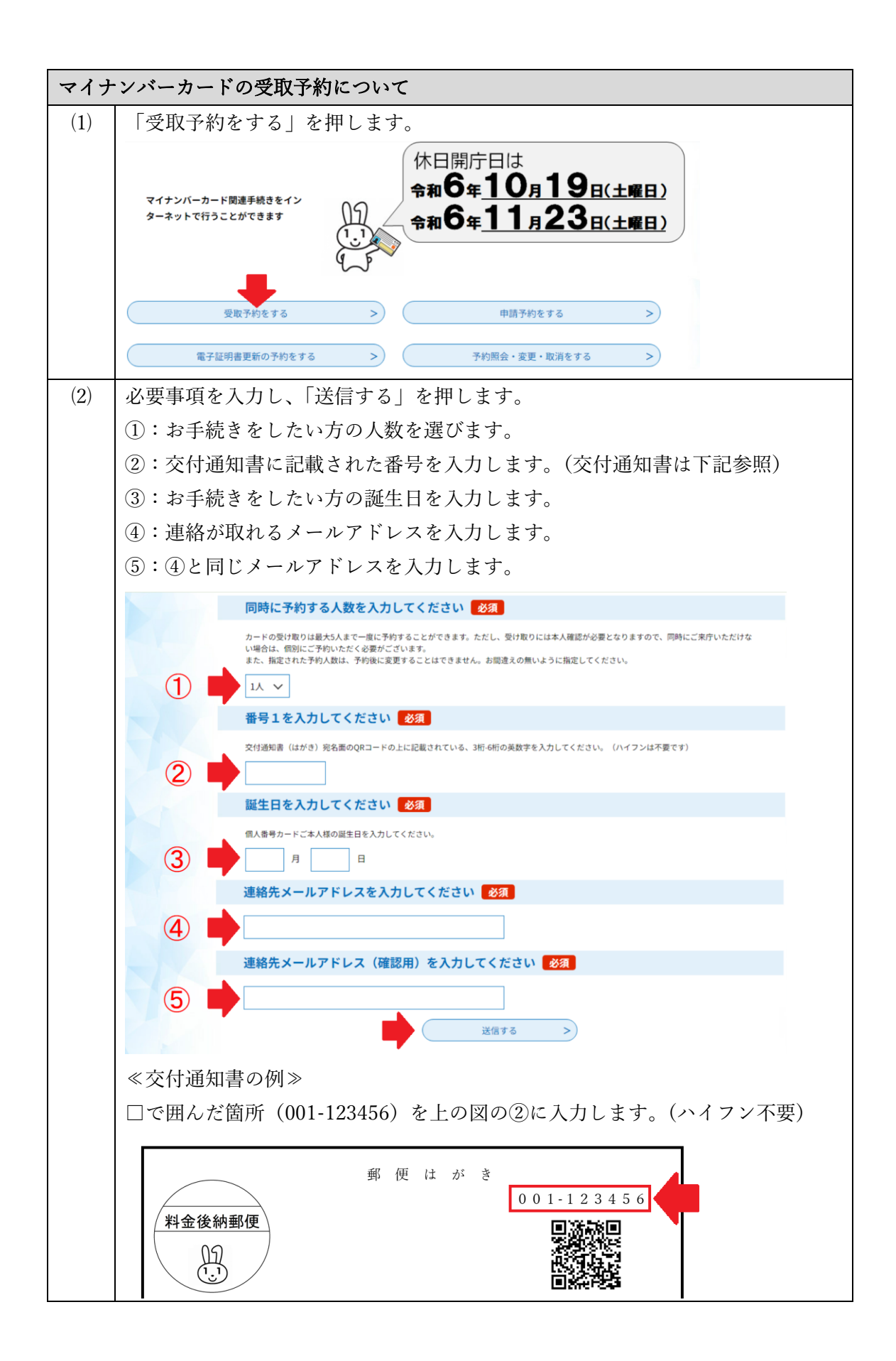

| (3)   | 入力したメールアドレスに、次のメールが届きますので、文中の URL を                                                                                                    |  |  |  |
|-------|----------------------------------------------------------------------------------------------------|--|--|--|
| 押します。 |                                                                                                    |  |  |  |
|       |                                                                                                    |  |  |  |
|       | 大分市マイナンバーカード交付等予約システム                                                                                                    |  |  |  |
|       |                                                                                                    |  |  |  |
|       | お口 ナ 利 甲 込 囲 囲 への UKL を の 通 り し ま 9。   https://mynum.e-tumo.in/mynumpo-oita.oita-u/certificate/certificate_initDisplay2seg=&t=*                                                                                                    |  |  |  |
|       | fcb8b9db269bf5a7155983e34f9d07a2da9eb59ba3625f98d5&method=all                                                                                                    |  |  |  |
|       |                                                                                                    |  |  |  |
|       | 予約はまだ完了していません。                                                                                                    |  |  |  |
|       | 上記のURLにアクセスして残りの情報を入力してください。                                                                                                    |  |  |  |
|       | なお、上記のURLは24時間有効です。有効期限が過ぎた場合は、お手数ですが再度操作を行ってください。                                                                                                    |  |  |  |
|       | このメールは自動配信メールです。返信等されましても応答できませんのでご注意ください。                                                                                                    |  |  |  |
| (4)-1 | 必要事項を入力します。                                                                                                    |  |  |  |
|       | ①:手続きをしたい方の氏名をカナで入力します。                                                                                                    |  |  |  |
|       | ②:□を押して、チェックを入れます。                                                                                                    |  |  |  |
|       | ③:連絡が取れる電話番号を入力します                                                                                                    |  |  |  |
|       |                                                                                                    |  |  |  |
|       | 予約入力                                                                                                    |  |  |  |
|       | カードを受け取るための予約の変です。原連いがたいか、交付空口と予約目時を上くご確認ください。                                                                                                    |  |  |  |
|       | ン 「ただらがないのか」を行きてき。 回復ない みゃっく 大口が口 にょうけってき くてき80 くじにない                                                                                                    |  |  |  |
|       | 予約人数                                                                                                    |  |  |  |
|       | 予約人数                                                                                                    |  |  |  |
|       | 予約人数<br>人数                                                                                                    |  |  |  |
|       | 予約人数<br>人数<br>1人                                                                                                    |  |  |  |
|       | 予約人数         人数         1人         受取人情報                                                                                                    |  |  |  |
|       | 予約人数         人数         1人         受取人情報                                                                                                    |  |  |  |
|       | 予約人数         人数         1人         受取人情報         氏名(カナ)を入力してください                                                                                                    |  |  |  |
|       | 予約人数         人数         1人         受取人情報         氏名(カナ)を入力してください         受け取られるカードのご本人様の氏名(カナ)を入力してください。                                                                                                    |  |  |  |
|       | 予約人数         人数         1人         受取人情報         氏名(カナ)を入力してください         愛け取られるカードのご本人様の氏名 (カナ) を入力してください。                                                                                                    |  |  |  |
|       | 予約人数         人数         1人         受取人情報         氏名(カナ)を入力してください         受け取られるカードのご本人様の氏名(カナ)を入力してください。         ご持参いただく本人確認書類 必須                                                                                                    |  |  |  |
|       | 予約人数         人数         1人         受取人情報         氏名(カナ)を入力してください         愛け取られるカードのご本人様の氏名 (カナ)を入力してください。         ①         ご持参いただく本人確認書類 必須         マイナンバーカードのお受け取りは、必ずご本人様のご来庁が必要となります。<br>(やもを得ない環由によりご来行が盥しい場合は、大分市市民課までご相談ください。電話番号の97-537-7298)                                                                                                    |  |  |  |
|       | 子約人数         人数         し、         受取人情報         氏名(カナ)を入力してください         受け取られるカードのご本人様の氏名(カナ)を入力してください。         愛け取られるカードのご本人様の氏名(カナ)を入力してください。         で持参いただく本人確認書類 必須         マインバーカードのお受け取りは、必ずご本人様のご来庁が必要となります。<br>(やたぞれな理由によりご来庁が覚しい場合は、大分市市民課までご相談ください。電話番号097-537-7296)<br>お安いの際は、本人確認言語を確認させていただきます。<br>ご持参いただいたものに不懂があるとマイナンバーカードのお渡しができませんので、交付通知書(はかき)に同封の案内もしくはホームページを                                                                                                    |  |  |  |
|       | 予約人数           人数           し、           受取人情報           受取人情報           近日のこれの「たくたさい           安け取られるカードのご本人様の氏名(カナ)を入力してください。           でけ取られるカードのご本人様の氏名(カナ)を入力してください。           て持参いただく本人確認書類 の二           アイナンバーカードのお受け取りは、必ずご本人様のご来庁が優となります。           マイナンバーカードのお受け取りは、必ずご本人様のご来庁が優となります。           「たちゃりない声がいたものに不働があるとマイナンバーカードのお渡しができませんので、交付通知書(はがき)に同时の案内もしくはホームページを<br>ご認いたがいたものにて働があるとマイナンバーカードのお渡しができませんので、交付通知書(はがき)に同时の案内もしくはホームページを<br>ご認いたがいためりには」(yotale, luxashi/jumintetsuzuki/1452688239751.html)                                                                                                    |  |  |  |
|       | 予約人数           人数           JA           受取人情報           女取人情報           近ちのしてください           変比応られるカードのご本人様の氏名(カナ)を入力してください。           文が応られるカードのご本人様の氏名(カナ)を入力してください。           アインバーカードのご本人様の氏名(カナ)を入力してください。           プレージ           プレージ           プレージ           プレージ           プレージ           プレージ           プレージ           プレージ           プレージ           プレージ           プレージ           プレージ           プレージ           プレージ           プレージ           プレージ           プレージ                                                                                                    |  |  |  |
|       | 予約人数           人数         」           日本         ●           ●         ●           ●         ●           ●         ●           ●         ●           ●         ●           ●         ●           ●         ●           ●         ●           ●         ●           ●         ●           ●         ●           ●         ●           ●         ●           ●         ●           ●         ●           ●         ●           ●         ●           ●         ●           ●         ●           ●         ●           ●         ●           ●         ●           ●         ●           ●         ●           ●         ●           ●         ●           ●         ●           ●         ●           ●         ●           ●         ●           ●         ●           ●         ●           ●         ●                                                                                                    |  |  |  |
|       | 予約人数           人数           J人           受取人情報           ● 「「」           ● 「」           ● 「」           ● 「」           ● 「」           ● 「」           ● 「」           ● 「」           ● 「」           ● 「」           ● 「」           ● 「」           ● 「」           ● 「」           ● 「」           ● 「」           ● 「」           ● 「」           ● 「」           ● 「」           ● 「」           ● 「」           ● 「」           ● 「」           ● 「」           ● 「」           ● 「」           ● 「」           ● 「」           ● 「」           ● 「」           ● 「」           ● 「」           ● 「」           ● 「」           ● 「」           ● 「」           ● 「」           ● 「」           ● 「」           ● 「」           ● 「」           ● 「」           ● 「」           ● 「」           ● 「」                                                                                                    |  |  |  |
|       | 大次           人次           し、           愛取人情報           夏取人情報           夏切の目にない           夏切の日本の           夏切をおるカードのご本人様の氏名(カナ)を入力してください。           夏切をおるカードのご本人様の氏名(カナ)を入力してください。           夏切をおくろうしてください           夏切をおくろうしてください。           「うくういにカードのご来人様の氏名(カナ)を入力してください。           「うくういにカードのお受け取りは、やずご本人様のご来庁が必要となります。           「やたや得ない理由によりご来庁が聞しい場合は、大分市市展課までご問題ください、電話番9097-537-7298)           ためいで不働があるをマイナンバーカードのあ渡しができませんので、交付通知書(はがき)に同封の案内もしくはホームページで確認しました。           「ういいがwww.ctycola.acia.jac/0449/kurashl/jumintetsuv.kl/1455/083239751.html           「つ」         カードの受け取り手続きに必要なものを、交付通知書(はがき)に同封の案内もしくはホームページで確認しました。           「如たでる電話番号」の知         一           単物数字 (いイフンなし) でごんりくだざい、<br>大力から漫画が必要な場合に使用させていただきます。                                                                                                    |  |  |  |
|       | <section-header>         Pay Age         Age         Ja         Object Age         Object Age         Object</section-header> |  |  |  |
|       | Pが人数           人数           し人           夏取人情報           ●           ●           ●           ●           ●           ●           ●           ●           ●           ●           ●           ●           ●           ●           ●           ●           ●           ●           ●           ●           ●           ●           ●           ●           ●           ●           ●           ●           ●           ●           ●           ●           ●           ●           ●           ●           ●           ●           ●           ●           ●           ●           ●           ●           ●           ●           ●           ●           ● <t< th=""></t<>                                                                                                    |  |  |  |

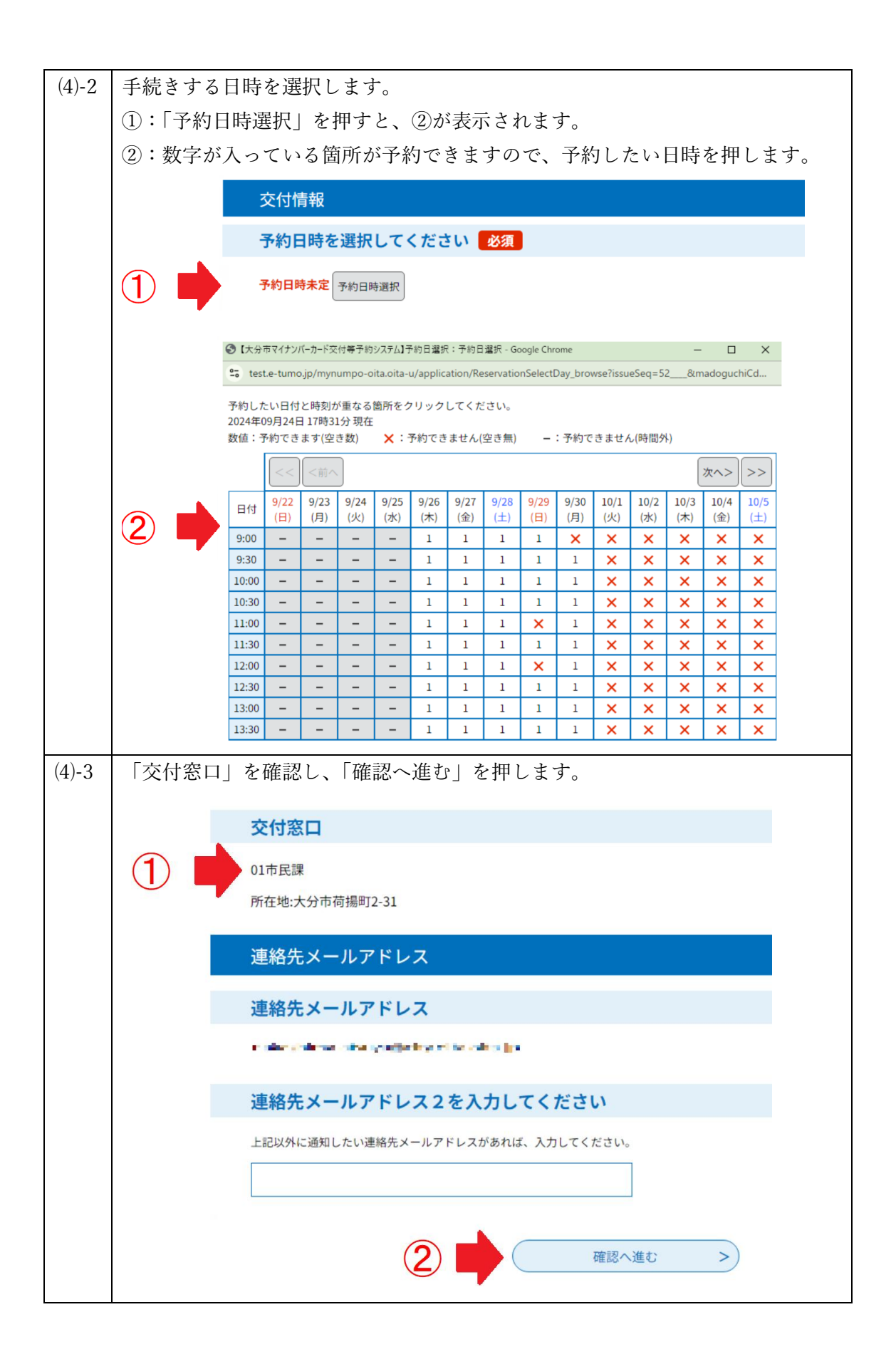

| (5) | 確認後、下方にある    | 「予約する」を押します。                          |  |  |
|-----|--------------|---------------------------------------|--|--|
|     | 連絡先メールアドレス   |                                       |  |  |
|     | 連絡先メールアドレス   | nole shine ever years ty hits of a gr |  |  |
|     | 連絡先メールアドレス 2 |                                       |  |  |
|     | <            | 入力へ戻る 予約する >                          |  |  |
|     | これで、予約は完了です。 |                                       |  |  |
|     | 予約の照会や変更・日   | 取消に受付番号とパスワードを使用しますので、                |  |  |
|     | 大切に控えてください   | ハ。※受付番号とパスワードを記載したメールが、登録した           |  |  |
|     | メールアドレスに届    | きます。                                  |  |  |

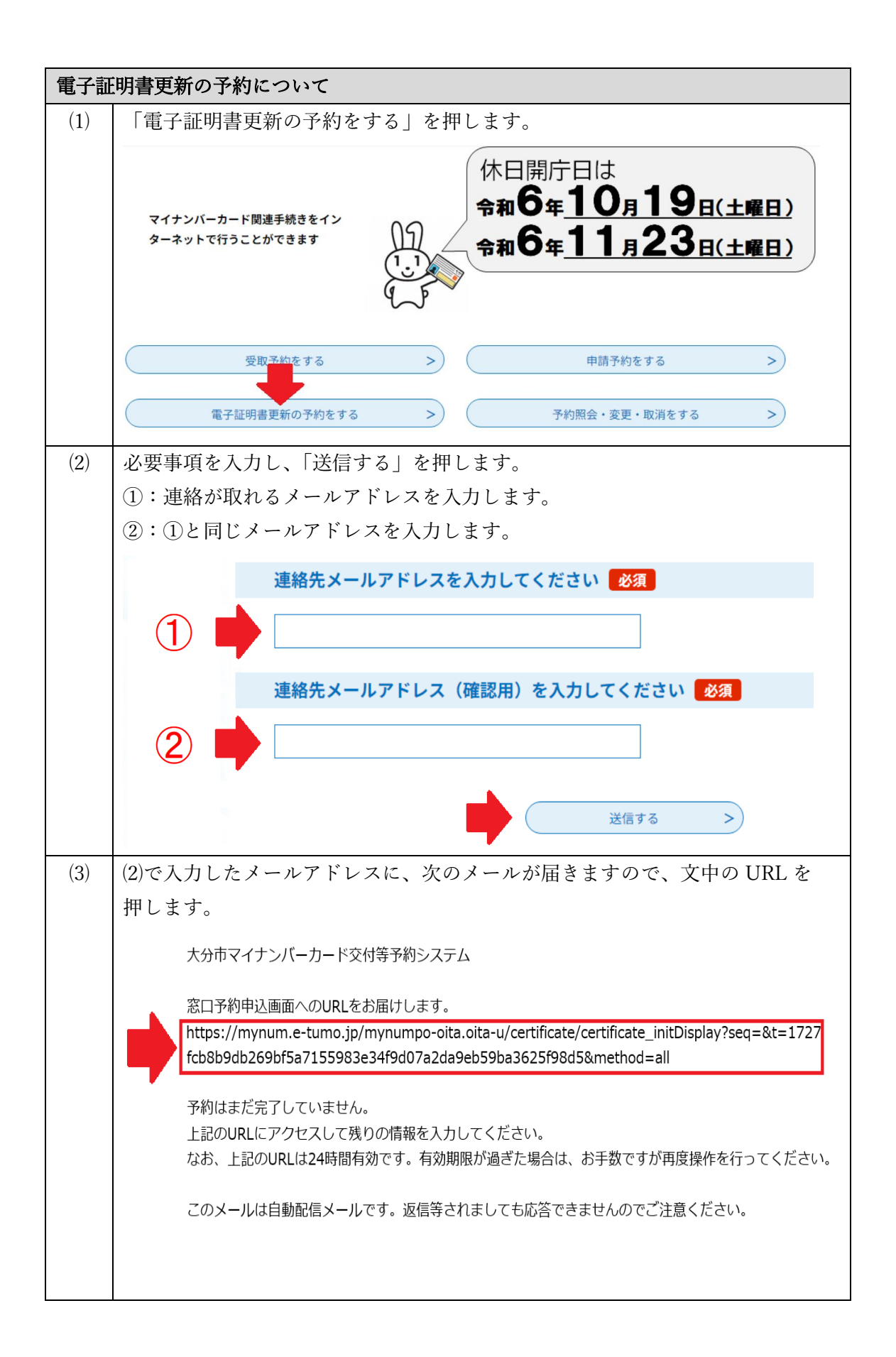

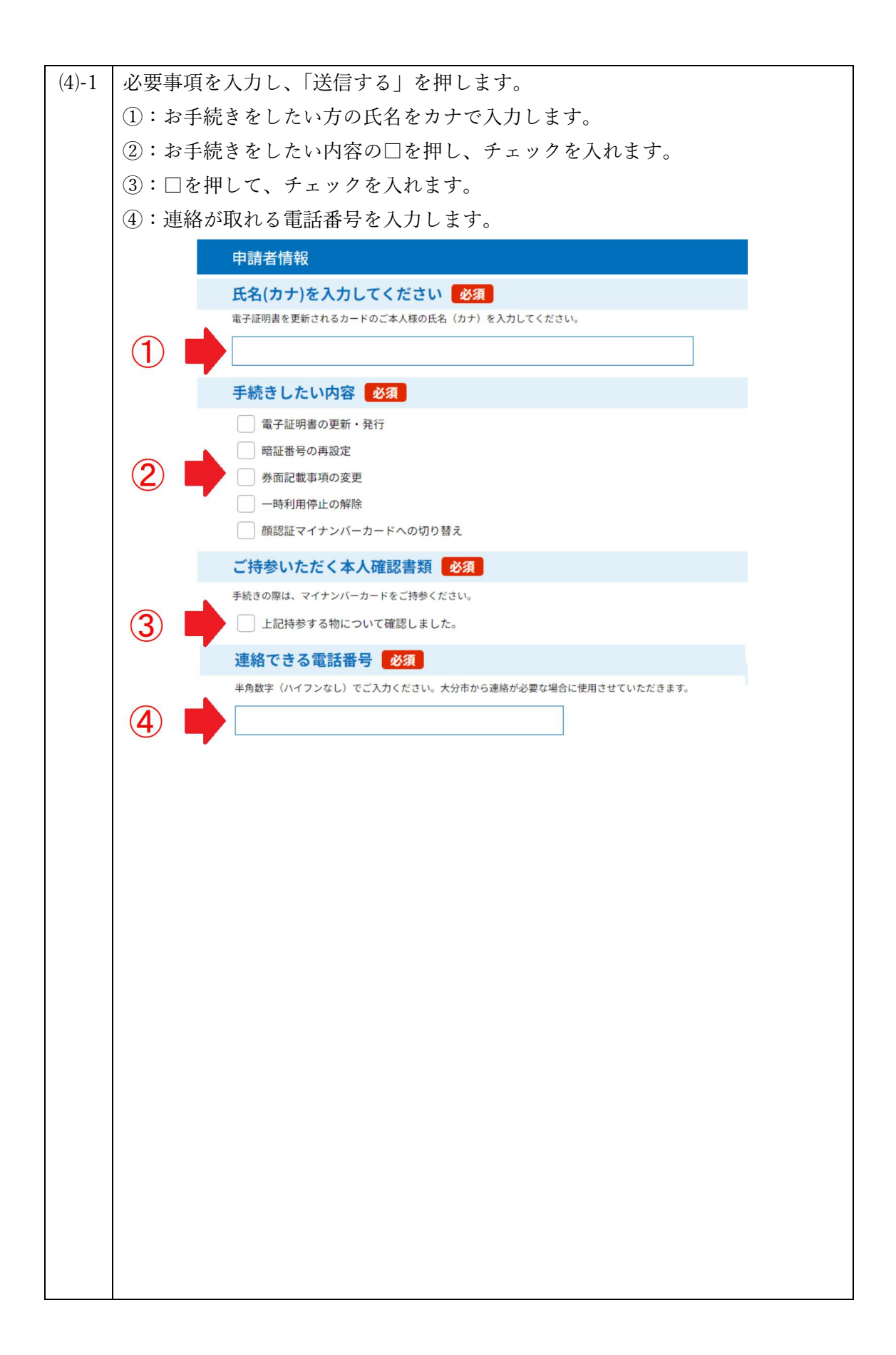

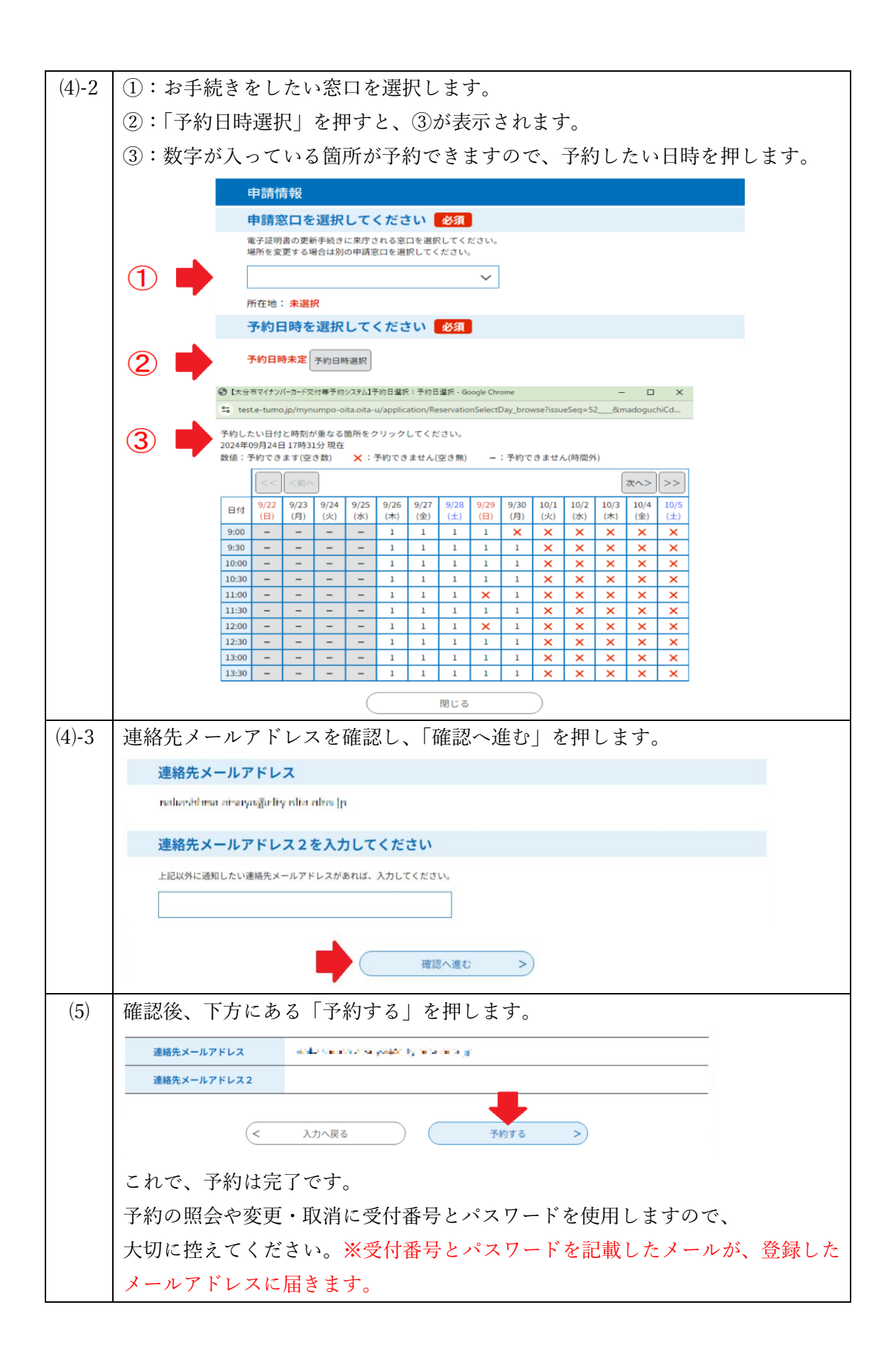

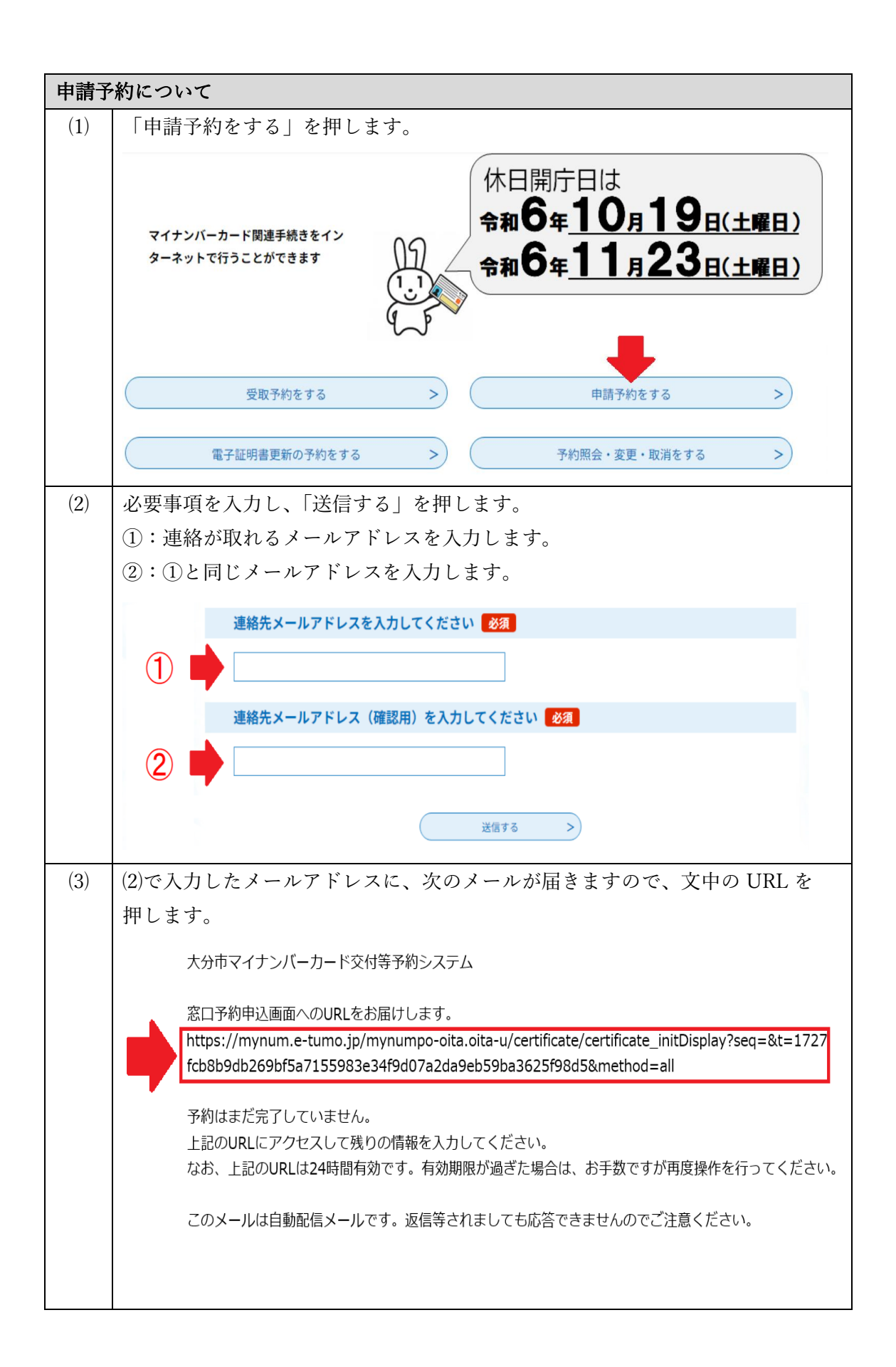

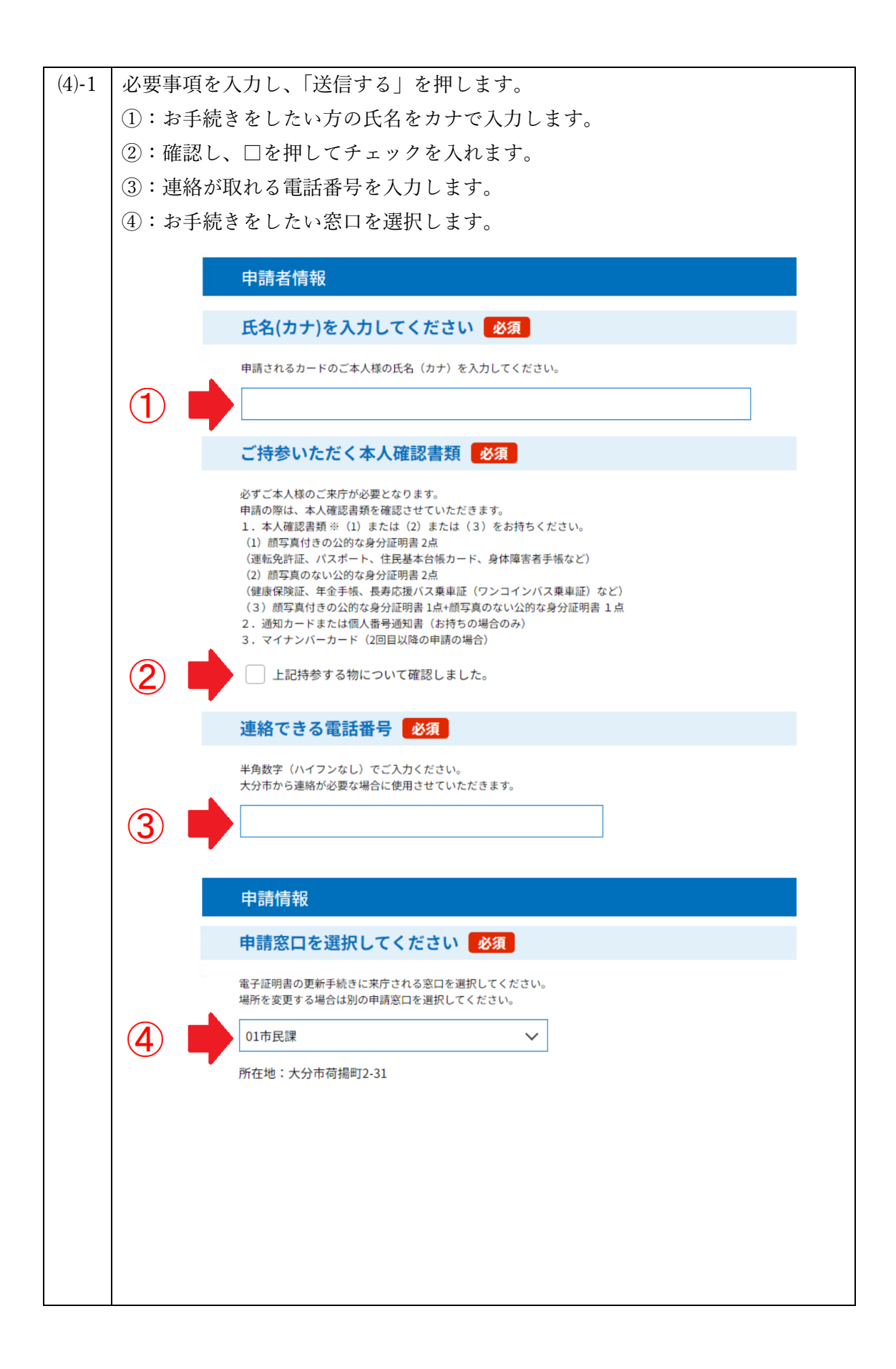

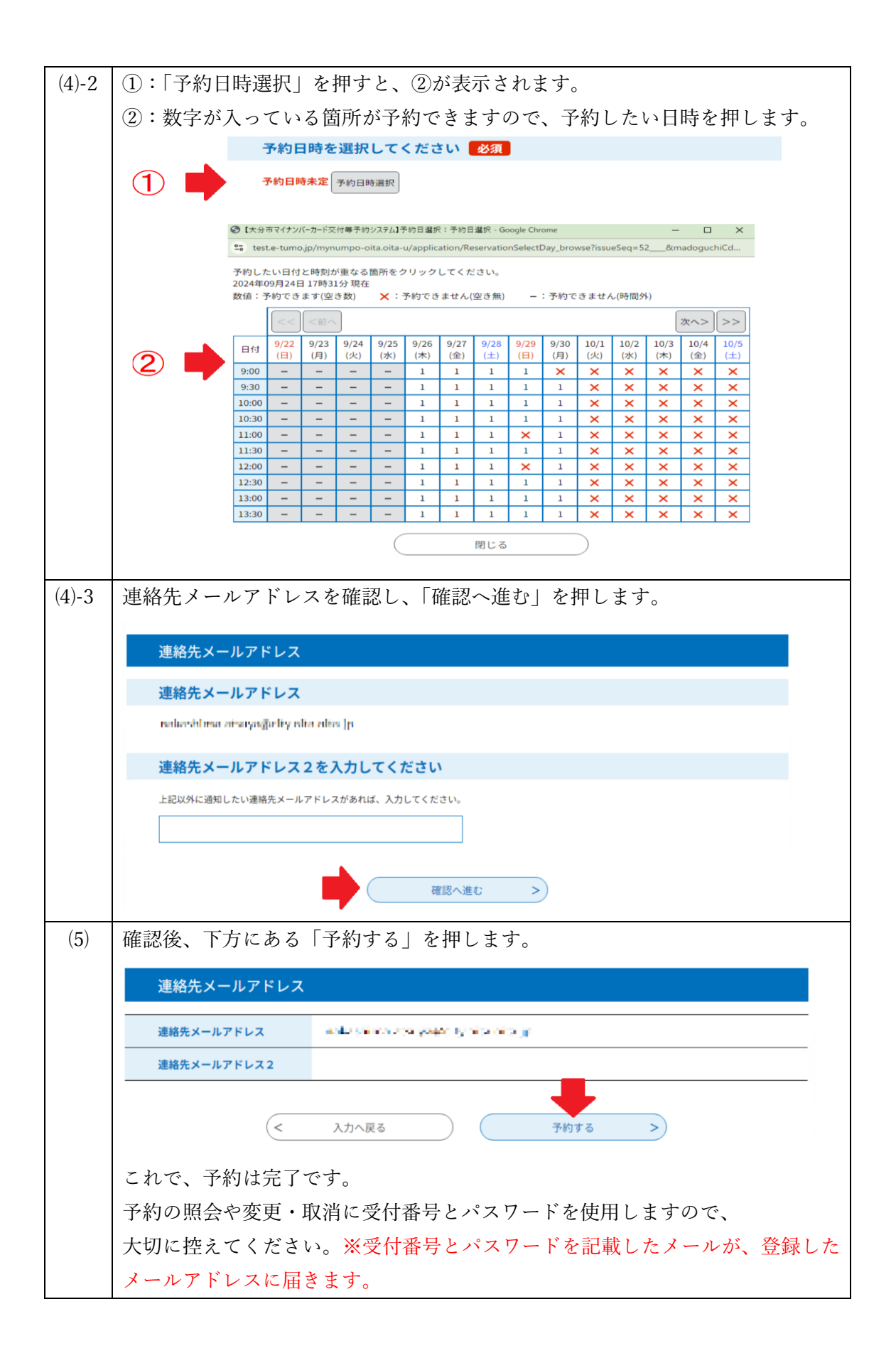

| 予約の変更について |                                                                       |  |  |
|-----------|-----------------------------------------------------------------------|--|--|
| (1)       | 「予約照会・変更・取消をする」を押します。                                                 |  |  |
|           | マイナンバーカード関連手続きをイン<br>ターネットで行うことができます                                  |  |  |
|           | 受取予約をする     申請予約をする     >       電子証明書更新の予約をする     予約照会・変更・取消をする     > |  |  |
| (2)       | 予約した際に発行された「受付番号」と「パスワード」を入力し、「照会する」を<br>押します。                        |  |  |
|           | 予約照会・変更・取消                                                            |  |  |
|           | 予約認証                                                                  |  |  |
|           | 受付番号を入力してください                                                         |  |  |
|           |                                                                       |  |  |
|           |                                                                       |  |  |
|           | パスワードを入力してください                                                        |  |  |
|           |                                                                       |  |  |
|           |                                                                       |  |  |
|           | 照会する<br>>                                                             |  |  |
| (3)       | 下方にある「変更する」を押します。                                                     |  |  |
|           | 連絡先メールアドレス                                                            |  |  |
|           | 連絡先メールアドレス notary hime and you Joshi a hime jp                        |  |  |
|           | 連絡先メールアドレス2                                                           |  |  |
|           | 変更する         >         予約を取り消す         >                              |  |  |
|           |                                                                       |  |  |
|           |                                                                       |  |  |
|           |                                                                       |  |  |
|           |                                                                       |  |  |

| (4)        | 変更したい箇所を入力し、下方にある「確認へ進む」を押します。                                                                                                    |  |  |  |  |  |
|------------|----------------------------------------------------------------------------------------------------|--|--|--|--|--|
|            | 連絡先メールアドレス                                                                                                    |  |  |  |  |  |
| 連絡先メールアドレス |                                                                                                    |  |  |  |  |  |
|            | 連絡先メールアドレス2を入力してください                                                                                                    |  |  |  |  |  |
|            |                                                                                                    |  |  |  |  |  |
|            | 上記以外に通知したいメールアドレスがあれば、入力してください。                                                                                                    |  |  |  |  |  |
|            |                                                                                                    |  |  |  |  |  |
|            |                                                                                                    |  |  |  |  |  |
|            | (< 詳細へ戻る) 確認へ進む >)                                                                                                    |  |  |  |  |  |
| ( )        |                                                                                                    |  |  |  |  |  |
| (5)        | 下方にある「変更する」を押します。                                                                                                    |  |  |  |  |  |
|            | 連絡先メールアドレス                                                                                                    |  |  |  |  |  |
|            | 連絡先メールアドレス and a set a set a |  |  |  |  |  |
|            | 連絡先メールアドレス2                                                                                                    |  |  |  |  |  |
|            |                                                                                                    |  |  |  |  |  |
|            | <         入力へ戻る         変更する         >                                                                                                    |  |  |  |  |  |
|            |                                                                                                    |  |  |  |  |  |
|            | これで、変更は元了です。                                                                                                    |  |  |  |  |  |

| 予約  | 予約の取消について                                                                                            |  |  |  |
|-----|----------------------------------------------------------------------------------------------------|--|--|--|
| (1) | 「予約照会・変更・取消をする」を押します。                                                                                |  |  |  |
|     | マイナンバーカード関連手続きをイン<br>ターネットで行うことができます<br>休日開庁日は<br>令和6年 <u>10月19日(土曜日)</u><br>令和6年 <u>11月23日(土曜日)</u> |  |  |  |
|     | 受取予約をする         申請予約をする         >                                                                    |  |  |  |
|     | 電子証明書更新の予約をする         >         予約照会・変更・取消をする         >                                              |  |  |  |
| (2) | 予約した際に発行された「受付番号」と「パスワード」を入力します。                                                                     |  |  |  |
|     | 予約照会・変更・取消                                                                                           |  |  |  |
|     | 予約認証                                                                                                 |  |  |  |
|     | 受付番号を入力してください                                                                                        |  |  |  |
|     |                                                                                                    |  |  |  |
|     | パスワードを入力してください                                                                                       |  |  |  |
|     |                                                                                                    |  |  |  |
|     |                                                                                                    |  |  |  |
|     | 照会する<br>>                                                                                            |  |  |  |
| (3) | 下方にある「予約を取り消す」を押します。                                                                                 |  |  |  |
|     | 連絡先メールアドレス                                                                                           |  |  |  |
|     | 連絡先メールアドレス 通知調査 「おおお」の「「「「「「」」」」 「「」」 「「」」                                                           |  |  |  |
|     | 連絡先メールアドレス2                                                                                          |  |  |  |
|     | 変更する         >         予約を取り消す         >           日刷する                                              |  |  |  |
|     |                                                                                                    |  |  |  |
|     |                                                                                                    |  |  |  |
|     |                                                                                                    |  |  |  |
|     |                                                                                                    |  |  |  |
|     |                                                                                                    |  |  |  |

| (4) | 下方にある「予約を取り消す」を押します。 |                               |  |  |
|-----|----------------------|-------------------------------|--|--|
|     | 申請情報                 |                               |  |  |
|     | 申請窓口                 | 02市民課(申請補助)<br>所在地:大分市荷搨町2-31 |  |  |
|     | 予約日時                 | 2024年09月29日 10時30分            |  |  |
|     | < 詳細へ戻る 予約を取り消す >    |                               |  |  |
|     | これで、取消は完了です。         |                               |  |  |